# РАБОТА С ТЕКСТОМ ОГЭ Задание 13.2

# Редактирование и форматирование текста

- Редактирование процесс изменения текста
- Форматирование процесс оформления текста

# Задание 13.2

- Создайте в текстовом редакторе документ и напишите в нём следующий текст, точно воспроизведя всё оформление текста, имеющееся в образце. Данный текст должен быть написан шрифтом размером 14 пунктов. Основной текст выровнен по ширине, и первая строка абзаца имеет отступ в 1 см. В тексте есть слова, выделенные жирным шрифтом, курсивом и подчеркиванием.
- При этом допустимо, чтобы ширина Вашего текста отличалась от ширины текста в примере, поскольку ширина текста зависит от размера страницы и полей. В этом случае разбиение текста на строки должно соответствовать стандартной ширине абзаца.

Углерод — один из химических элементов таблицы Менделеева. На Земле в свободном виде встречается в виде <u>алмазов</u> и <u>графита</u>, а также входит в состав многих широко известных природных соединений (углекислого газа, известняка, нефти). В последние годы учёные искусственным путём получили новую структуру углерода (графен).

| Плотность алмаза                               | 3500 кг/м <sup>3</sup> |
|------------------------------------------------|------------------------|
| Плотность графита                              | 2100 кг/м <sup>3</sup> |
| Температура воспламенения алмаза (на воздухе)  | 1000 °C                |
| Температура воспламенения графита (на воздухе) | 700 °C                 |

#### Выставление параметров страницы и текста

#### > Поля

|                  |                                       |                                     |                                                                         |                                             | tale frame frame 2 6           | Net Of the Reisens                                      | -                                                               |                                                                              |                                                      |
|------------------|---------------------------------------|-------------------------------------|-------------------------------------------------------------------------|---------------------------------------------|--------------------------------|---------------------------------------------------------|-----------------------------------------------------------------|------------------------------------------------------------------------------|------------------------------------------------------|
| <b>Н</b><br>Файл | <b>5 - (5</b><br>Главная В            | 🥰 🖸<br>Ставка Ди                    | ∓<br>ізайн <mark> Макет С</mark> зыл                                    | аки Рассылки                                | Den Openman Famer Kamere af Fa | орастрок * Остуа<br>Полование Коронска * От Отрана Голи | Pergani<br>1 \$2 da tre 1<br>1 \$2 da tre 1<br>1 \$2 dace tre 1 |                                                                              | Dispanente -<br>Sel Spreamente -<br>Sel Spreamente - |
| Поля О<br>•      | риентация Разме                       | р Колонки<br>• bc                   | 1 Разрывы *<br>) Номера строк *<br><sup>-</sup> Расстановка переносов * | Отступ<br>→ П Слева: 0 сп<br>П Справа: 0 сп |                                |                                                         | 1000 5.<br>                                                     |                                                                              |                                                      |
| *                | Последнее по<br>Верхнее:<br>Левое:    | <b>льзовательск</b><br>2 см<br>2 см | ое значение<br>Нижнее:<br>Правое:                                       | 2 см<br>2 см                                | 20                             |                                                         | Ç                                                               | lipsetije rijenaje<br>1997 – Hall Spare – Droves Spare                       | 2 ×                                                  |
|                  | Обычные<br>Верхнее:<br>Левое:         | 2 см<br>3 см                        | Нижнее:<br>Правое:                                                      | 2 см<br>1,5 см                              | U                              | 1                                                       | l                                                               | Roser<br>Report 200 S Second<br>Agent 200 S Ropert<br>Report 100 S Statement | 2 m (8)<br>2 m (8)<br>2 m (8)                        |
|                  | Узкие<br>Верхнее:<br>Левое:           | 1,27 см<br>1,27 см                  | Нижнее:<br>Правое:                                                      | 1,27 см<br>1,27 см                          |                                |                                                         |                                                                 |                                                                              |                                                      |
|                  | Средние<br>Верхнее:<br>Левое:         | 2,54 см<br>1,91 см                  | Нижнее:<br>Правое:                                                      | 2,54 см<br>1,91 см                          |                                |                                                         |                                                                 | ринны архины<br>Оранца<br>керопал пранц: Обанный                             | 9                                                    |
|                  | широкие<br>Верхнее:<br>Левое:         | 2,54 см<br>5,08 см                  | Нижнее:<br>Правое:                                                      | 2,54 см<br>5,08 см                          |                                |                                                         |                                                                 | Diams                                                                        |                                                      |
|                  | зеркальные<br>Верхнее:<br>Внутреннее: | 2,54 см<br>3,18 см                  | Нижнее:<br>Внешнее:                                                     | 2,54 см<br>2,54 см                          |                                |                                                         |                                                                 |                                                                              |                                                      |
| Hac              | траиваемые поля                       |                                     |                                                                         |                                             |                                |                                                         | 1                                                               | Un Miscone                                                                   | Of Oness                                             |

Выставление параметров страницы и текста

> Шрифт, размер

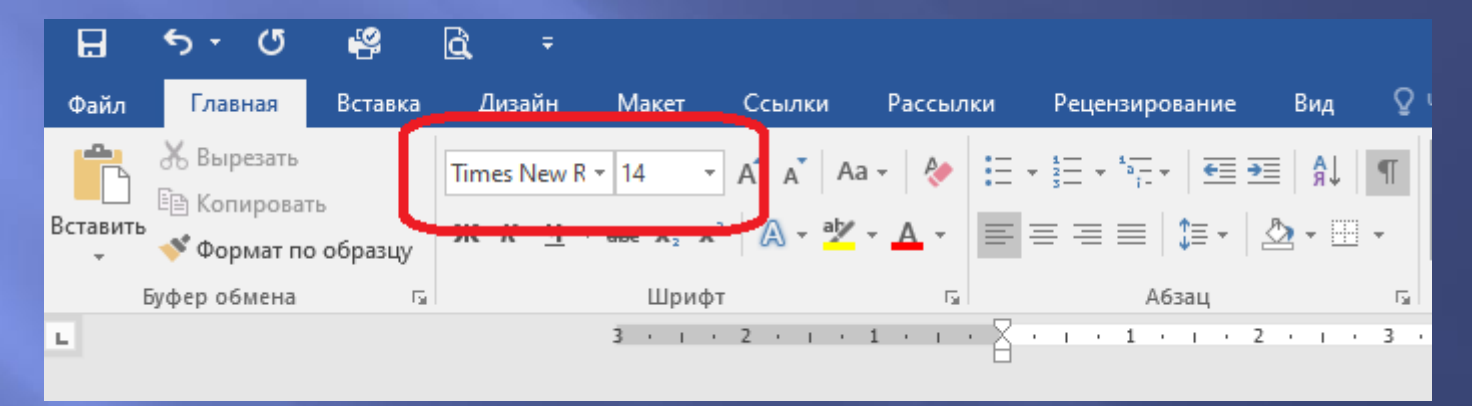

Выставление параметров страницы и текстаАбзацный отступ

#### Раскрываем меню Абзац

|          |                                               | •               |                                                            |                                                                           |           | _                              | документ        | - Iviicroson     |
|----------|-----------------------------------------------|-----------------|------------------------------------------------------------|---------------------------------------------------------------------------|-----------|--------------------------------|-----------------|------------------|
| Файл     | Главная                                       | Вставка         | Разметка страницы                                          | Ссылки Р                                                                  | ассылки   | Рецензирование                 | Вид             |                  |
| Вставить | Вырезать<br>Вырезать<br>Копирова<br>Формат по | ть<br>о образцу | Times New Rc т 12 т<br>Ж. К. <u>Ч</u> т аbе ж <sub>2</sub> | $\mathbf{A}^{\mathbf{A}} \mathbf{A}^{\mathbf{V}} \mathbf{A}^{\mathbf{v}}$ | A -       | i= - i= - i∓-   ∰<br>≣ ≡ ≡ ≡ ≡ | ∶≇∣≜↓∣<br>·∣&·⊡ | ¶ АаБ(<br>• 106ы |
| Б        | уфер обмена                                   | Fai             | Шриф                                                       | т                                                                         | Es.       | Абзац                          | - (             | 5                |
| L        |                                               |                 | 1 · · · Z                                                  | · · · <u>1 · · 2 ·</u>                                                    | 1 • 3 • 1 | · 4 · 1 · 5 · 1 · 6 · 1 ·      | 7 • 1 • 8 • 1 • | 10 • •           |

#### Раскрываем меню Абзац

| 0                                                                                                | Pound Trono <u>m</u> enine I                                                                                                    | na cipanniqe                                                                                                    |                                              |
|--------------------------------------------------------------------------------------------------|----------------------------------------------------------------------------------------------------|----------------------------------------------------------------------------------------------------|----------------------------------------------|
| 0)51044                                                                                          |                                                                                                    |                                                                                                    |                                              |
| ь <u>ы</u> равнивани                                                                             | е: по ширине                                                                                                    |                                                                                                    |                                              |
| <u>у</u> ровень:                                                                                 | Основнои текст                                                                                                    | Свернуты по умолча                                                                                                    | нию                                          |
| 07(7)(1)                                                                                         |                                                                                                    |                                                                                                    |                                              |
| Слева:                                                                                           | 0 cm                                                                                                    | первая строка:                                                                                                    | на:                                          |
| Справа:                                                                                          | 0 cm                                                                                                    | Отступ                                                                                                    | ⊻ 1 см 🚔                                     |
|                                                                                                  |                                                                                                    |                                                                                                    |                                              |
|                                                                                                  | le of cryna                                                                                                    |                                                                                                    |                                              |
| Интервал                                                                                         |                                                                                                    |                                                                                                    |                                              |
| П <u>е</u> ред:                                                                                  | 0 пт 🖨                                                                                                    | <u>м</u> еждустрочный:                                                                                                    | <u>з</u> начение:                            |
| П <u>о</u> сле:                                                                                  | 0 пт 🚖                                                                                                    | Одинарный                                                                                                    | ~                                            |
| Не до <u>б</u> авля                                                                              | ять интервал между аб                                                                                                    | бзацами одного стиля                                                                                                    |                                              |
|                                                                                                  |                                                                                                    |                                                                                                    |                                              |
| 06                                                                                               |                                                                                                    |                                                                                                    |                                              |
| Образец                                                                                          |                                                                                                    |                                                                                                    | бащ                                          |
| Образец<br>Предъдущий<br>Предъдущий                                                              | абаац Предыдущий абаац Предыд<br>абаац Предыдущий абаац Предыд                                                                                                    | ущий абзац Предыдущий абзац Предыдущий а<br>ущий абзац Предыдущий абзац Предыдущий а                                                                                                 | баац                                         |
| Образец<br>Предыдущий<br>Предыдущий<br>Предыдущий<br>Образек                                     | абзац Предыдущий абзац Предыд<br>абзац Предыдущий абзац Предыд<br>абзац<br>абзац<br>4 текста Образец текста Образец                                                           | уший абзац Предыдуший абзац Предыдуший у<br>уший абзац Предыдуший абзац Предыдуший э<br>текста Образец текста Образец текста Образец                                                 | иблац<br>4 текста Образец                    |
| Образец<br>Предыдущий<br>Предыдущий<br>Предыдущий<br>Образек<br>текста Образек<br>текста Образек | абаац Предькдущий абаац Предькд<br>абаац Предькдущий абаац Предькд<br>абаац<br>ц теккта Образец теккта Образец<br>яц теккта Образец теккта Образец<br>ц теккта Образец теккта | уший абхац Предыдущий абхац Предыдущий а<br>уший абхац Предыдущий абхац Предыдущий з<br>тенста Образец тенста Образец тенста Образец<br>тенста Образец тенста Образец тенста Образец | баац<br>ц текста Образец<br>ц текста Образец |

#### Правила ввода текста

- Соседние слова отделяются одним пробелом
- Знаки препинания пишутся слитно с предшествующим словом и отделяются одним пробелом от следующего слова
- Кавычки и скобки пишутся слитно с соответствующими словами
- Тире выделяется пробелами с двух сторон
- Дефис пишется слитно с соединяемыми им словами

### Набор текста

При этом допустимо, чтобы ширина Вашего текста отличалась от ширины текста в примере, поскольку ширина текста зависит от размера страницы и полей. В этом случае разбиение текста на строки должно соответствовать стандартной ширине абзаца.

# Набор текста

Углерод — один из химических элементов таблицы Менделеева. На Земле в свободном виде встречается в виде <u>алмазов</u> и <u>графита</u>, а также входит в состав многих широко известных природных соединений (углекислого газа, известняка, нефти). В последние годы учёные искусственным путём получили новую структуру углерода (графен).

| Плотность алмаза                               | 3500 кг/м <sup>3</sup> |
|------------------------------------------------|------------------------|
| Плотность графита                              | 2100 кг/м <sup>3</sup> |
| Температура воспламенения алмаза (на воздухе)  | 1000 °C                |
| Температура воспламенения графита (на воздухе) | 700 °C                 |

СДАМГИА.РФ

Набранный текст

Углерод – один из химических элементов таблицы Менделеева. На земле в свободном виде встречается в виде алмазов и графита, а также входит в состав многих широко известных природных соединений (углекислого газа, известняка, нефти). В последние годы ученые искусственным путем получили новую структуру углерода (графен).

# Набор текста

Углерод — один из химических элементов таблицы Менделеева. На Земле в свободном виде встречается в виде <u>алмазов</u> и <u>графита</u>, а также входит в состав многих широко известных природных соединений (углекислого газа, известняка, нефти). В последние годы учёные искусственным путём получили новую структуру углерода (графен).

| Плотность алмаза                               | 3500 кг/м <sup>3</sup> |            |
|------------------------------------------------|------------------------|------------|
| Плотность графита                              | 2100 кг/м <sup>3</sup> |            |
| Температура воспламенения алмаза (на воздухе)  | 1000 °C                |            |
| Температура воспламенения графита (на воздухе) | 700 °C                 | СДАМГИА.Р« |

Форматируем согласно образцу

Углерод – один из химических элементов таблицы Менделеева. На земле в свободном виде встречается в виде <u>алмазов</u> и <u>графита</u>, а также входит в состав многих широко известных природных соединении (углекислого газа, известняка, нефти). В последние годы ученые искусственным путем получили новую структуру углерода (графен).

|   | Ссылки  | Рассыл       | іки F           | рецензиров            | ание Е  | Вид     | Qч | Іто вы хотите |            |          |          |           |             |          |            |          |            |          |           |
|---|---------|--------------|-----------------|-----------------------|---------|---------|----|---------------|------------|----------|----------|-----------|-------------|----------|------------|----------|------------|----------|-----------|
| - | A A Aa  | a + 🛛 🔶      | = + 1<br>3      | = + <sup>1</sup> a= + | €≣ ₹≣   | А<br>Я↓ | ¶  | АаБбВвГг,     | АаБбВвГг,  | АаБбВі   | АаБбВвГ  | Ааь       | АаБбВвГ     | АаБбВвГг | АаБбВвГг   | АаБбВвГг | АаБбВвГг   | АаБбВвГг | АаБбВв    |
| 2 | 🔉 - 🌌   | - <u>A</u> - | $\equiv \equiv$ | = = 1                 | = - 🖄   | •       | -  | 1 Обычный     | 1 Без инте | Заголово | Заголово | Заголовок | Подзагол    | Слабое в | Выделение  | Сильное  | Строгий    | Цитата 2 | Выделенн  |
| т |         | G            | _               | A63                   | ац      | _[      | G. |               |            |          |          |           |             | Ст       | или        |          |            |          |           |
|   | 1 · · · | <u> </u>     | · Y ·           | 1 • 2 •               | 1 · 3 · |         |    | 5 .           | 1 · 6 · 1  | · 7 · i  | . 8      | 9 • 1 •   | 10 · ı · 11 | 12       | · · · 13 · | ı · 14 · | I · 15 · I | · 16 · I | · 🛆 · - 1 |

Углерод – один из химических элемен свободном виде встречается в виде алмазог многих широко известных природных соеди нефти). В последние годы ученые искус структуру углерода (графен). курсор в конце

По заданию таблица находится ниже текста. Выставляем интервал после абзаца

|                 |                                                                               |                                                                                                    |                                                                                                    | •                     | ~    |
|-----------------|-------------------------------------------------------------------------------|----------------------------------------------------------------------------------------------------|----------------------------------------------------------------------------------------------------|-----------------------|------|
| Отступы         | и <u>и</u> нтерва                                                             | лы Поло <u>ж</u> ение                                                                                                    | на странице                                                                                                    |                       |      |
| Общие           |                                                                               |                                                                                                    |                                                                                                    |                       |      |
| В <u>ы</u> равн | нивание:                                                                      | По ширине                                                                                                    | $\sim$                                                                                                    |                       |      |
| <u>У</u> ровен  | њ                                                                             | Основной текст                                                                                                    | 🗸 🗌 Свернуты по умолчанию                                                                                                    |                       |      |
|                 |                                                                               |                                                                                                    |                                                                                                    |                       |      |
| Отступ –        |                                                                               |                                                                                                    |                                                                                                    |                       |      |
| С <u>л</u> ева: | [                                                                             | 0 см 🚔                                                                                                    | перва <u>я</u> строка:                                                                                                    | <u>н</u> а:           |      |
| С <u>п</u> рава | a: [                                                                          | 0 см ≑                                                                                                    | (нет) 🗸 🗸                                                                                                    |                       | *    |
| 🗌 3e <u>p</u>   | кальные от                                                                    | тступы                                                                                                    |                                                                                                    |                       |      |
|                 |                                                                               |                                                                                                    |                                                                                                    |                       |      |
| Интерва.        | л                                                                             | -                                                                                                    | ,                                                                                                    |                       |      |
| П <u>е</u> ред: |                                                                               |                                                                                                    | <u>м</u> еждустрочный:                                                                                                    | значен                | ние: |
| После:          | l                                                                             | 10 пт 📮                                                                                                    | Одинарный 🗸                                                                                                    |                       | •    |
|                 | цо <u>б</u> а. 9ять                                                           | интервал межл а                                                                                                    | абзацами одного стиля                                                                                                    |                       |      |
|                 |                                                                               |                                                                                                    |                                                                                                    |                       |      |
|                 |                                                                               |                                                                                                    |                                                                                                    |                       |      |
| Образец         | ι                                                                             |                                                                                                    |                                                                                                    |                       |      |
| Образец         | ц<br>здыдущий абзац<br>здыдущий абзац                                         | Предыдущий абзац Преды<br>Предыдущий абзац Преды                                                                                    | душуй абхац Предьдушуй абхац Предыдушуй абхац<br>душуй абхац Предыдушуй абхац Предыдушуй абхац                                                                                                    |                       |      |
| Образец         | ц<br>:дыдуший абаац<br>:дыдуший абаац<br>:дыдуший абаац                       | Предыдущий абзац Преды<br>Предыдущий абзац Преды                                                                                    | ດງານອຸທີ ລດ້ວຍເ, ດັງຂອງມະຫຼາງ ລີດວ່າ, ດັງຂອງມະຫຼາງ ແມ່ນຄື ລດ້ວຍເ,<br>ດູງານອຸທີ ລດ້ວຍເ, ດັງຂອງມະຫຼາງ ລີດວ່າ, ດັງຂອງມະຫຼາງ ແມ່ນຄື ລດ້ວຍເ,<br>                                                                   | 9 5 540 A             |      |
| Образец         | ц<br>адыдуший абаац<br>адыдуший абаац<br>арад – один из ,<br>казов и графии , | Предыдущий абхац Преды<br>Предыдущий абхац Преды<br>имических элементов табля<br>также входит в состав иня<br>последние самы чиевые | дузирії абазці, Продьцузирії абазці, Продьцузирії абазці,<br>дузирії абазці, Продьцузирії абазці,<br>Перелеваа. На земле в свободном виде встречаетс<br>отик широко известьки природнькі соединстий (угленисл | я в виде<br>ого газа, |      |

Углерод – один из химических элемен свободном виде встречается в виде алмазон многих широко известных природных соеди нефти). В последние годы ученые искус структуру углерода (графен).

Переходим на следующую строку и убираем отступ первой строки

| зац                                                                                                    |                                                                                                    |                                                                                                  | ?                          | $\times$ |
|----------------------------------------------------------------------------------------------------|----------------------------------------------------------------------------------------------------|--------------------------------------------------------------------------------------------------|----------------------------|----------|
| )тступы и <u>и</u> нтерв                                                                                          | алы Поло <u>ж</u> ение на                                                                                                    | странице                                                                                         |                            |          |
| бщие                                                                                                    |                                                                                                    |                                                                                                  |                            |          |
| В <u>ы</u> равнивание:                                                                                            | По ширине                                                                                                    | $\checkmark$                                                                                     |                            |          |
| <u>У</u> ровень:                                                                                                  | Основной текст                                                                                                    | 🗸 🗌 Свернуты по умолчания                                                                        | 0                          |          |
|                                                                                                    |                                                                                                    |                                                                                                  |                            |          |
| тступ                                                                                                    |                                                                                                    |                                                                                                  |                            | -        |
| С <u>л</u> ева:                                                                                                   | 0 см ≑                                                                                                    | перва <u>я</u> строка:                                                                           | <u>н</u> а:                |          |
| С <u>п</u> рава:                                                                                                  | 0 см ≑                                                                                                    | (нет)                                                                                            | /                          | -        |
| Зе <u>р</u> кальные (                                                                                             | отступы                                                                                                    |                                                                                                  |                            |          |
|                                                                                                    |                                                                                                    |                                                                                                  |                            |          |
| нтервал                                                                                                    |                                                                                                    |                                                                                                  |                            |          |
| П <u>е</u> ред:                                                                                                   | 0 nt 🖶                                                                                                    | <u>м</u> еждустрочный:                                                                           | значе                      | ние:     |
| После:                                                                                                    | 10 пт ≑                                                                                                    | Одинарный                                                                                        | /                          | ÷        |
| бразец                                                                                                    | у интервал между аоз                                                                                                    | ацами одного стиля<br>риї абам, Предыдущий абам, Предыдущий абам,<br>нії абам, Предыдущий абам,  |                            |          |
| Предыдущий абза<br>Предыдущий абза                                                                                |                                                                                                    |                                                                                                  |                            |          |
| Предьядущий абаа<br>Предьядущий абаа<br>Предьядущий абаа<br>Образен тежста О                                      | п, продокулиран колло, продокули,<br>п,<br>бразец текста Образец текста Об                                                    | разец текста Образец текста Образец текста Обр                                                   | азец текста                |          |
| Предыдущий абаз<br>Предыдущий абаз<br>Предыдущий абаз<br>Образец текста О<br>Образец текста Об                    | н, проценцу начи акала, проценсула<br>Кразец текста. Образец текста. Об<br>бразец текста. Образец текста. Об<br>јазец текста. | разец текста Образец текста Образец текста Обр<br>разец текста Образец текста Образец текста Обр | азец текста<br>азец текста |          |
| Προдьιдущий αδια<br>Προдьιдущий αδια<br>Προдьιдущий αδια<br>Οδρασει, τеκκτα<br>Οδρασει, τеκκτα<br>Οδρασει, τεκκτα | е, преднаутирни ислана, процену ( ин<br>ц<br>бразец, текста. Образец, текста. Об<br>разец, текста.<br>                        | разец текста Образец текста Образец текста Обр<br>разец текста Образец текста Образец текста Обр | азец текста<br>азец текста |          |

Углерод – один из химических элементов таблицы Менделеева. На земле в свободном виде встречается в виде *алмазов* и *графита*, а также входит в состав многих широко известных природных соединений (углекислого газа, известняка, нефти). В последние годы ученые искусственным путем получили новую структуру углерода (графен).

| Плотность алмаза                               | 3500 кг/м <sup>3</sup> |
|------------------------------------------------|------------------------|
| Плотность графита                              | 2100 кг/м <sup>3</sup> |
| Температура воспламенения алмаза (на воздухе)  | 1000 °C                |
| Температура воспламенения графита (на воздухе) | 700 °C                 |

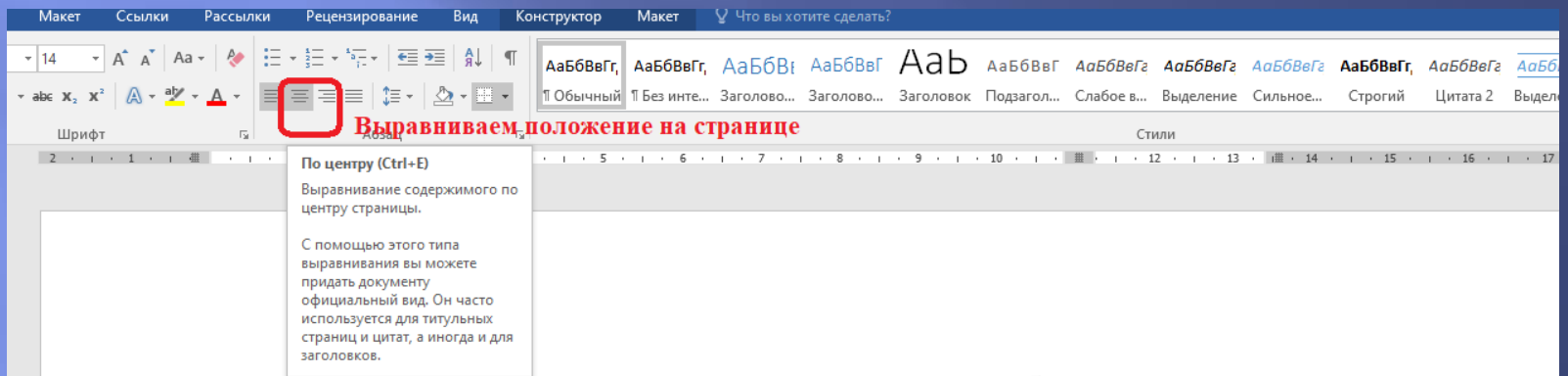

Углерод – один из химических элементов таблицы Менделеева. На земле в свободном виде встречается в виде <u>алмазов</u> и <u>графита</u>, а также входит в состав многих широко известных природных соединений (углекислого газа, известняка, нефти). В последние годы ученые искусственным путем получили новую структуру углерода (графен).

| +++ | Выделяем таблицу                               |                        |
|-----|------------------------------------------------|------------------------|
| +   | Плотность алмаза                               | 3500 кг/м <sup>3</sup> |
|     | Плотность графита                              | 2100 кг/м <sup>3</sup> |
|     | Температура воспламенения алмаза (на воздухе)  | 1000 °C                |
|     | Температура воспламенения графита (на воздухе) | 700 °C                 |
|     |                                                |                        |

| $ \begin{array}{c c c c c c c c c c c c c c c c c c c $ | АаБбВвГг, АаБбВвГг,<br>Побычный 1 Без инт<br>Абзац                                                       | АаБбВ{ АаБ<br>Заголово Заго                                                                                                    | бВвГ АаЬ<br>лово Заголовок                                                                                                    | АаБбВвГі<br>Ползагол<br>?                                                | АаБбВвГг,<br>Слабое в<br>Х | АаБбВвГг,<br>выделение <del>—</del> | ♀ Найти<br><sup>ab</sup> <sub>ac</sub> Замени<br>Выдели<br>Редактиров |
|---------------------------------------------------------|----------------------------------------------------------------------------------------------------|----------------------------------------------------------------------------------------------------|----------------------------------------------------------------------------------------------------|--------------------------------------------------------------------------|----------------------------|-------------------------------------|-----------------------------------------------------------------------|
| · 2 · I · 1 · I · I · I · I · 2 · I · 3 · I ·           | Отступы и <u>и</u> нтервалы                                                                              | Поло <u>ж</u> ение на страни.                                                                                                    | fe                                                                                                    |                                                                          |                            | · 13 · III · 14 · I                 | • 15 • • •                                                            |
|                                                         | В <u>ы</u> равнивание: По<br>Уровень: Осн                                                                | певому краю 🗸 🗸<br>овной текст 🗸 🗸                                                                                                    | Свернуты по умолча                                                                                                    | анию                                                                     |                            |                                     |                                                                       |
|                                                         | Отступы                                                                                                  |                                                                                                    |                                                                                                    |                                                                          | - 1                        |                                     |                                                                       |
| <b>Углерод</b> – один из хиг                            | С <u>л</u> ева: 0 см<br>С <u>п</u> рава: 0 см                                                            | ▲<br>▼                                                                                                    | Перва <u>я</u> строка:<br>(отсутствует)                                                                                               | <u>н</u> а:                                                              | 🗧 ia                       | . На земл                           | ев                                                                    |
| свободном виде встречаетс                               | Зеркальные отступ                                                                                        | ы                                                                                                    |                                                                                                    |                                                                          | 02                         | цит в сост                          | гав                                                                   |
| многих широко известных :                               | Интервал                                                                                                 |                                                                                                    |                                                                                                    |                                                                          | a,                         | известня                            | ка,                                                                   |
| нефти). В последние год                                 | Перел: 0 пт                                                                                              |                                                                                                    | <u>м</u> еждустрочный:                                                                                                    | <u>з</u> начени                                                          | e: 7 <b>4</b>              | или нов                             | ую                                                                    |
| структуру углерода (графе                               | П <u>о</u> сле: 0 пт                                                                                     | роци шелуцу абзацами                                                                                                    | Одинарный<br>одного стиля                                                                                                    | ×                                                                        | ÷                          |                                     |                                                                       |
| Плотность алмаза                                        | ВЫДЕЛИТЕ Та<br>Образец                                                                                   | аблицу и п                                                                                                    | роверьте и                                                                                                    | нтерва                                                                   | л кі                       | $\Gamma/M^3$                        |                                                                       |
| Плотность графита                                       | Предыдущий абзац Пред<br>абзац Предыдущий абзац<br>Плотность алмаза<br>Следующий абзац Следу             | ыдущий абзац Предыдущий абзац I<br>, Предыдущий абзац Предыдущий г<br>ющий абзац Следующий абзац Сле <i>ј</i>                            | Тредыдущий абзац Предыдущий аб<br>ббаац Предыдущий аббаац Предыдуц<br>Тующий аббаац Следующий аббаац Сл                               | зац Предыдущий<br>ций абзац<br>едующий абзац                             | кі                         | $\Gamma/M^3$                        |                                                                       |
| Температура воспл                                       | Спедующий абзац, Спедую<br>Спедующий абзац, Спедую<br>Спедующий абзац, Спедую<br>Спедующий абзац, Спедую | ющий абзац Спедующий абзац Спед<br>ющий абзац Спедующий абзац Спед<br>ющий абзац Спедующий абзац Спед<br>ющий абзац Спедующий абзац Спед | ующий абзац Следующий абзац Сл<br>ующий абзац Следующий абзац Сл<br>ующий абзац Следующий абзац Сл<br>уующий абзац Следующий абзац Сл | е дующній абзац<br>е дующній абзац<br>е дующній абзац<br>е дующній абзац | °(                         | C                                   |                                                                       |

## Выравнивание в таблице

| тор М  | Иакет Ссылки Рассылки Рецензиров    | ание Вид Справка                                                                           | Конструктор таблиц                                                 | Макет                                      | 🔉 Что вы хотите сделать                                                          | ?                                                                            |
|--------|-------------------------------------|--------------------------------------------------------------------------------------------|--------------------------------------------------------------------|--------------------------------------------|----------------------------------------------------------------------------------|------------------------------------------------------------------------------|
| зблицу | Удалить<br>• Сверху Вставить справа | <ul> <li>Объединить ячейки</li> <li>Разделить ячейки</li> <li>Разделить таблицу</li> </ul> | ‡<br>↓<br>↓<br>↓<br>↓<br>↓<br>↓<br>↓<br>↓<br>↓<br>↓<br>↓<br>↓<br>↓ |                                            | А<br>Направление Поля<br>текста ячейки                                           | А Повторить строки зап<br>Я Преобразовать в текс<br>Сортировка $f_x$ Формула |
|        | Строки и столбцы 🕞                  | Объединение                                                                                | Размер ячейки 🕞                                                    |                                            | Выравнивание                                                                     | Данные                                                                       |
| · 2 ·  | I · 1 · I 彊 · I · 1 · I · 2 · I ·   | 3 · 1 · 4 · 1 · 5 · 1                                                                      | . 6 7                                                              | 8 Выровня<br>Центрир<br>выравни<br>ячейки. | ать по центру по левому<br>ование текста по вертика.<br>вание его по левому кран | <b>краю</b> <sup>1</sup> · 13 · <u>III</u> · 14 · ⊥ · 15 · ⊥<br>лии<br>ю     |

Углерод – один из химических элементов таблицы Менделеева. На земле в свободном виде встречается в виде алмазов и графита, а также входит в состав многих широко известных природных соединений (углекислого газа, известняка, нефти). В последние годы ученые искусственным путем получили новую структуру углерода (графен). выделите таблицу, выровняйте согласно образцу

| Плотность алмаза                              | 3500 кг/м <sup>3</sup> |
|-----------------------------------------------|------------------------|
| Плотность графита                             | 2100 кг/м <sup>3</sup> |
| Температура воспламенения алмаза (на воздухе) | 1000 °C                |

# Выравнивание в таблице

|       |                                 |                                | Углерод.docx - Word                                            |                                                                                                    | Работа с таблицамі                                                                        |         |                                       | лариса жарі    |                          |                                                                                 |
|-------|---------------------------------|--------------------------------|----------------------------------------------------------------|----------------------------------------------------------------------------------------------------|-------------------------------------------------------------------------------------------|---------|---------------------------------------|----------------|--------------------------|---------------------------------------------------------------------------------|
| p N   | Иакет Ссь                       | ылки Ра                        | ассылки Рецензиров                                             | ание Вид Справка                                                                                                | Конструктор таблиц                                                                        | Макет   | 🖓 Что вы хотит                        | е сделать?     |                          |                                                                                 |
| лицу  | Удалить<br>У                    | Вставить<br>сверху<br>Строки и | Вставить снизу<br>Вставить слева<br>Вставить справа<br>столбцы | <ul> <li>Объединить ячейки</li> <li>Разделить ячейки</li> <li>Разделить таблицу</li> <li>Объединение</li> </ul> | <ul> <li>0,88 см</li> <li>0,88 см</li> <li>Автоподбор ~</li> <li>Размер ячейки</li> </ul> |         | Направление<br>текста<br>Выравнивание | Поля<br>ячейки | А Ј<br>Я Ј<br>Сортировка | Повторить строки заголо<br>Преобразовать в текст<br><i>fx</i> Формула<br>Данные |
| · 2 · | $1 \rightarrow 1 \rightarrow 0$ | · •                            | 1 2                                                            | 3 · i · 4 · i · 5 · i                                                                                           | · 6 · I · 7 · I ·                                                                         | 8 · I · | 9 · · · 10 · ·                        | . 🏢 1          | 12 · · · 13              | 3 · I∭ · 14 · I · 15 · I ·                                                      |

#### Возможно также выровнять высоту строк

Углерод – один из химических элементов таблицы Менделеева. На земле в свободном виде встречается в виде <u>алмазов</u> и <u>графита</u>, а также входит в состав многих широко известных природных соединений (углекислого газа, известняка, нефти). В последние годы ученые искусственным путем получили новую структуру углерода (графен).

| Плотность алмаза                              | 3500 кг/м <sup>3</sup> |
|-----------------------------------------------|------------------------|
| Плотность графита                             | 2100 кг/м <sup>3</sup> |
| Температура воспламенения алмаза (на воздухе) | 1000 °C                |

🗄 таблица выделена

# Форматирование текста в таблице

| Макет Ссылки               | Рассылки                                 | Рецензирование  | Вид Справка                      | Конструктор таблиц         | Макет                  | ¥ Что вы х          | отите сделать?                   |                                                |                               |
|----------------------------|------------------------------------------|-----------------|----------------------------------|----------------------------|------------------------|---------------------|----------------------------------|------------------------------------------------|-------------------------------|
| w Rom - 14 -               | A <sup>ˆ</sup> A <sup>¯</sup>   Aa ~   ℓ |                 | *≂ -   € ∋   A<br>≣   1≡ -   ∆ - | ↓ ¶ АаБбВвГг,<br>1 Обычный | АаБбВвГг,<br>1 Без инт | АаБбВі<br>Заголово… | Ааббвы Ааб<br>Заголово Заголовок | АаБбВвГі <i>АаБбВвГг,</i><br>Подзагол Слабое в | АаБбВвГг,<br>выделение        |
| Шрифт<br>2 · · · 1 · · · ∰ | K + + + + + +                            | · 2 · I · 3 · I | Абзац<br>• 4 • 1 • 5 • 1         | Г <u></u>                  | 8 · 1 · 9              | · · · 10 ·          | Стили                            | 13 · J. · 14 · J · 15 ·                        | г <u>ы</u><br>г · 16 · г · 17 |

Углерод – один из химических элементов таблицы Менделеева. На земле в свободном виде встречается в виде <u>алмазов</u> и <u>графита</u>, а также входит в состав многих широко известных природных соединений (углекислого газа, известняка, нефти). В последние годы ученые искусственным путем получили новую структуру углерода (графен). Наведите на

| ₩ |                                                      |                        | маркер и                    |
|---|------------------------------------------------------|------------------------|-----------------------------|
|   | Плотность алмаза                                     | 3500 кг/м <sup>3</sup> | увеличьте<br>ширину столбца |
|   | Плотность графита                                    | 2100 кг/м <sup>3</sup> |                             |
|   | Температура воспламенения алмаза (на<br>воздухе)     | 1000 °C                |                             |
|   | Температура воспламенения графита (на<br>воздухе)    | 700 °C                 |                             |
| I | Іри форматировании текста может произойте перенос на |                        |                             |
| Л | ругу строку, необхолимо изменить ширину столбпа      |                        |                             |

#### Выполненное задание

Углерод — один из химических элементов таблицы Менделеева. На Земле в свободном виде встречается в виде <u>алиазов</u> и <u>графита</u>, а также входит в состав многих широко известных природных соединений (углекислого газа, известняка, нефти). В последние годы учёные искусственным путём получили новую структуру углерода (графен).

| Плотность алмаза                               | 3500 кг/м <sup>3</sup> |
|------------------------------------------------|------------------------|
| Плотность графита                              | 2100 кг/м <sup>3</sup> |
| Температура воспламенения алмаза (на воздухе)  | 1000 °C                |
| Температура воспламенения графита (на воздухе) | 700 °C                 |

СДАМГИА.РФ

#### выполненное задание

Углерод – один из химических элементов таблицы Менделеева. На земле в свободном виде встречается в виде <u>алмазов</u> и <u>графита</u>, а также входит в состав многих широко известных природных соединений (углекислого газа, известняка, нефти). В последние годы ученые искусственным путем получили новую структуру углерода (графен).

| Плотность алмаза                               | 3500 кг/м <sup>3</sup> |
|------------------------------------------------|------------------------|
| Плотность графита                              | 2100 кг/м <sup>3</sup> |
| Температура воспламенения алмаза (на воздухе)  | 1000 °C                |
| Температура воспламенения графита (на воздухе) | 700 °C                 |

#### • Выделение

| MI 🖬 り・ひ 🛕 🖛                                                                                                    |                                                                                                    |
|----------------------------------------------------------------------------------------------------|----------------------------------------------------------------------------------------------------|
| Файл Главная Вставка Разме                                                                                                    | тка страницы Ссылки Рассылки Рецензирование                                                                                                    |
| Тimes Ne                                                                                                    | w R $( \cdot 12 $ $\cdot A^{*} A^{*} Aa^{*} Aa^{*} \xrightarrow{Aa} \vdots = \cdot \frac{1}{2} = \cdot \frac{1}{2} = $ |
| Вставить<br>у Формат по образцу Ж К                                                                                                    | <u>Ч</u> • → ×₂ ײ <u>∧</u> • <u>*</u> • <u>∧</u> • <u>≡</u> ≡ ≡ <b>≡</b> ‡                                                                                                    |
| Буфер обмена 🕞                                                                                                    | Абзац                                                                                                    |
| L                                                                                                    | 3 · 1 · 4 · 1 · 5 · 1 · 6 · 1 ·                                                                                                    |
| 7                                                                                                    |                                                                                                    |
| 7                                                                                                    |                                                                                                    |
| 1                                                                                                    |                                                                                                    |
| -                                                                                                    |                                                                                                    |
| 2                                                                                                    |                                                                                                    |
|                                                                                                    | ·····                                                                                                    |
| m<br>•                                                                                                    | Дру <u>г</u> ие подчеркивания                                                                                                    |
| +                                                                                                    | Швет подчеркивания ►                                                                                                    |
| -                                                                                                    |                                                                                                    |
| in the second second se |                                                                                                    |

#### Другие виды подчеркивания

| And Frances Berner Brunner Brunner Courses Brunner Brunner                                                                                                    |                           |
|----------------------------------------------------------------------------------------------------|---------------------------|
| Чаил плавная оставка мазметка страницы Ссылки Рассылки Рецензирование вид                                                                                                    |                           |
| Value       навная       резметка страницы       Ссылки       Рассылки       Рецензирование       Бид         В вырезать       Копировать       Копировать       Imes New Rc + 12       А́ Á Aa + Aa + Aa + Aa + Aa + Aa + Aa + | АаБб<br>лнительно<br>отап |
| α<br>-<br>-<br>-<br>-<br>-<br>-<br>-<br>-<br>-<br>-<br>-<br>-<br>-<br>-<br>-<br>-<br>-<br>-<br>-                                                                                                    | Times New Roman           |

Дополнительная информация

# Надстрочный и подстрочный знаки 5 5

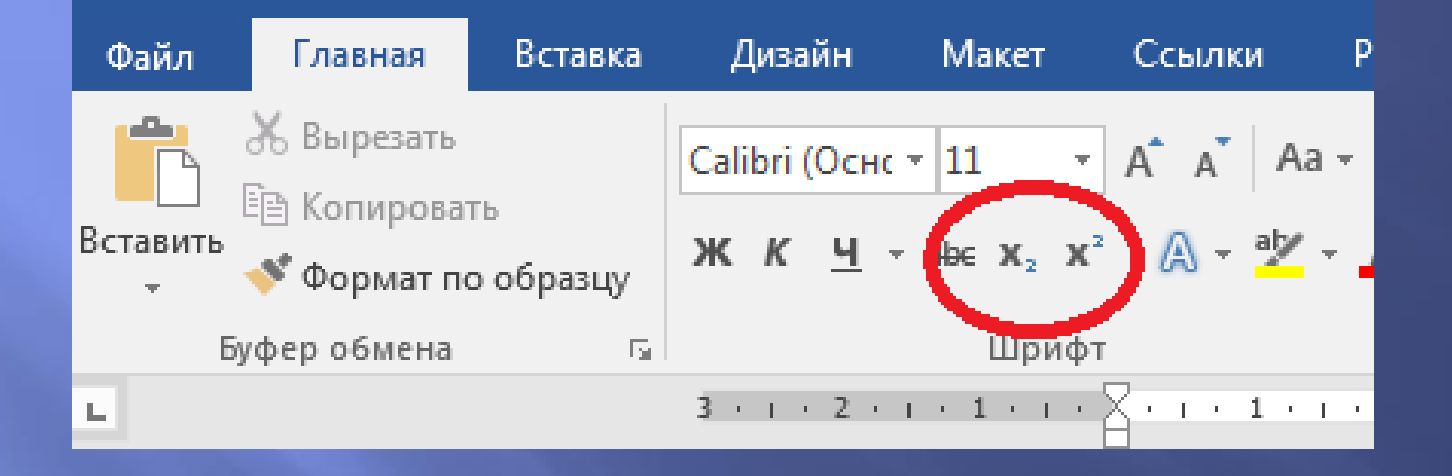

#### • Надстрочный и подстрочный знаки

| Файл          | Главная                                    | Вставка                                                     | Дизайн                                     | Макет                                         | Ссылки                                        | Рассылки                          | Рецензирование                                                           |
|---------------|--------------------------------------------|-------------------------------------------------------------|--------------------------------------------|-----------------------------------------------|-----------------------------------------------|-----------------------------------|--------------------------------------------------------------------------|
| Вставить<br>• | ₭ Вырезать ₭опирова ४ Формат п уфер обмена | ть<br>о образцу<br>Гя                                       | Calibri (Осн<br><b>ж <u>к</u> <u>ч</u></b> | х <b>т 11 т</b><br><b>т аbс х</b> ₂ х<br>Шриф | A A A Aa<br>t²   A → ab                       | •   &   =<br>• A • =              | • <sup>4</sup> = • <sup>4</sup> = •   €≡ ●≡<br>≡ ≡ ≡   ‡≡ •   ٤<br>Абзац |
| L             |                                            |                                                             | 3 • 1 • 2 •                                | 1 + 1 + 1 +                                   | A                                             | 2 3                               | 4 5 6                                                                    |
| . 1 . 1 . 2   | Шриф                                       | от<br>ифт Допо                                              | лнител <u>ь</u> но                         |                                               |                                               |                                   | <u>?</u> ×                                                               |
| -             |                                            | Шр <u>и</u> фт:<br>н Основной                               | TAKET                                      |                                               | Начертание:                                   |                                   | Размер:                                                                  |
|               |                                            | +Заголовки<br>+Основной<br>Agency FB<br>Aharoni<br>Algerian | текст                                      | •                                             | обычный<br>курсив<br>полужирный<br>полужирный | і<br>і курсив                     | 8 •<br>9 •<br>10 •<br>12 •                                               |
| 3 - 1 - 2     | Put                                        | Цвет текста:<br>Авто                                        |                                            | <u>П</u> одчеркив<br>(нет)                    | ание:                                         | Цвет подчерн<br>Авто              | сивания:                                                                 |
| -<br>-        | Бид                                        | цоизменение<br><u>з</u> ачеркнуть<br>двойное за             | ій<br>черкивание                           |                                               |                                               | ∏ <u>ма</u> ль<br>∏ <u>в</u> се г | ые прописные<br>прописные                                                |
|               | 06                                         | подстрочні<br>подстрочні<br>разец                           | ыи<br><u>ы</u> й                           |                                               |                                               | ∣_ скрь                           | пты <u>и</u>                                                             |

#### • Вставка символов

| W 2 7 · U 4 =                                                     |              |               |                  |          |             |           | Документ1                     | - Microsoft W         | ord                       |            |         |               |         |         |                           |                | 2               |        | X     |
|-------------------------------------------------------------------|--------------|---------------|------------------|----------|-------------|-----------|-------------------------------|-----------------------|---------------------------|------------|---------|---------------|---------|---------|---------------------------|----------------|-----------------|--------|-------|
| Оайл Главная В                                                    | ставка       | Разметка стра | ницы Сса         | ылки     | Рассылки    | Реценз    | ирование Вид                  |                       |                           |            |         |               |         |         |                           |                |                 |        | ۵ 🕄   |
| <ul> <li>Титульная страница *</li> <li>Пустая страница</li> </ul> |              |               |                  |          | , 🛍         |           | 😫 Гиперссылка<br>🔏 Закладка   |                       |                           | #          | A       |               | Ą       | A≣<br>■ | 邊 Строка п<br>🛃 Дата и вр | одписи<br>Iemя | 6               | 2 Cime | вол т |
| 📇 Разрыв страницы                                                 | таслица<br>* | мисунок карт  | инка фигуры<br>* | SmartArt | диаграмм    | *         | 🛐 Перекрестная ссылка         | колонтитул            | тискний<br>* колонтитул * | страницы * | тадпись | экспресс-ьлог | WORDARL | т т     | 🙀 Объект                  | =              | V               | -      | S     |
| Страницы                                                          | Таблицы      |               | Иллю             | страции  |             |           | Ссылки                        |                       | Колонтитулы               |            |         |               | Текс    | 1       |                           |                |                 |        |       |
| L                                                                 |              |               | <u> </u>         | 1:1.2    | - 1 - 3 - 1 | 4 - 1 - 5 | 1 • 6 • 1 • 7 • 1 • 8 • 1 • 9 | + + + 10+ + + 11<br>+ | 12 13                     | 1 14 1 1   | 5 1 15  | · 17 · 18 · 1 |         |         |                           |                | * 1             | H      | ÷ .   |
| m                                                                 |              |               | -                |          |             |           |                               |                       |                           |            |         |               | -       |         |                           |                | Λ -             | • •    | V     |
|                                                                   |              |               |                  |          |             |           |                               |                       |                           |            |         |               |         |         |                           | P              | Х               | -      |       |
| -                                                                 |              |               |                  |          |             |           |                               |                       |                           |            |         |               | - 1     |         | - (                       | Ω              | Дру <u>г</u> ие | CMMEO/ | 19.   |
| -                                                                 |              |               |                  |          |             |           |                               |                       |                           |            |         |               |         |         |                           |                |                 |        |       |

#### • Вставка символов

| Щрифт: (оовічный текст) Набор: основная латиница |                |       |       |                |        |     |     |                        |                 |               |   |   | •     |      |          |     |   |  |
|--------------------------------------------------|----------------|-------|-------|----------------|--------|-----|-----|------------------------|-----------------|---------------|---|---|-------|------|----------|-----|---|--|
|                                                  | !              |       | #     | \$             | %      | &   | 1   | (                      | )               | *             | + | , | -     |      | /        | 0   | - |  |
| 1                                                | 2              | 3     | 4     | 5              | 6      | 7   | 8   | 9                      | :               | ;             | < | = | >     | ?    | @        | A   |   |  |
| B C D E F G H I J K L M N O P Q R                |                |       |       |                |        |     |     |                        |                 |               |   |   |       |      |          |     |   |  |
| S                                                | Т              | U     | V     | W              | Х      | Y   | Ζ   | [                      | \               | ]             | ^ | _ | `     | a    | b        | с   | + |  |
| Ранее                                            | испол          | ьзова | вшиес | я симе         | олы:   |     |     |                        |                 |               |   |   |       |      |          |     |   |  |
| =                                                | V              | 0     | 0     | S              | •      | *   | Η   | $\rightarrow$          | 1               | ,             | Λ |   |       | V    | <b>a</b> | ×   |   |  |
| Equals                                           | Sign<br>озамен | a     | Co    | <u>ч</u> етані | ие кла | виш | . c | <u>К</u> од з<br>очета | нака:<br>ние кл | 003D<br>1авиш | 0 | И | з: Юн | икод | (шестн   | H.) | • |  |

#### • Вставка переносов

| W 🖬 🤊 - | U Q    | -          | all second |          |                           |                           |            | -         |           | Докум              | ент |
|---------|--------|------------|------------|----------|---------------------------|---------------------------|------------|-----------|-----------|--------------------|-----|
| Файл Гл | лавная | Вставка    | Разме      | тка стра | ницы                      | Ссылки                    | Рассылки   | Реценз    | зирование | Вид                |     |
| Aa A    |        |            | Ī          |          | н <mark>е</mark> Р<br>При | азрывы т<br>омера строк т |            | A         |           |                    | 0   |
| темы    | Поля   | Ориентация | Размер     | Колонк   | bc <sup>a-</sup> P        | асстановка пер            | реносов *  | тодложка  | страниць  | Границы<br>страниц | Ξ   |
| Темы    |        |            | Параме     | тры стр  |                           | Нет                       |            |           | ани       | Ы                  |     |
| L       |        |            |            |          | 1                         | Авто                      |            |           | 5 - 1     | 7 1 8 1            | 1.1 |
| []      |        |            |            |          |                           | <u>Ручная</u>             |            |           |           |                    | -   |
| -       |        |            |            |          | bc <sup>a-</sup>          | Параметры р               | асстановки | переносов |           |                    |     |
| -       |        |            |            |          |                           |                           |            |           |           |                    |     |

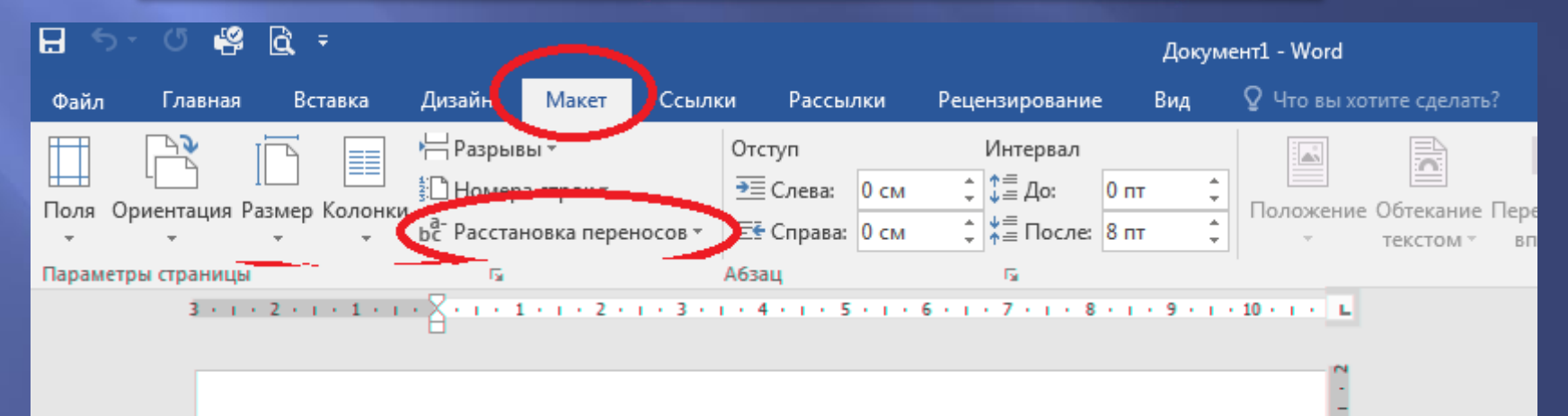

#### Вставка таблиц

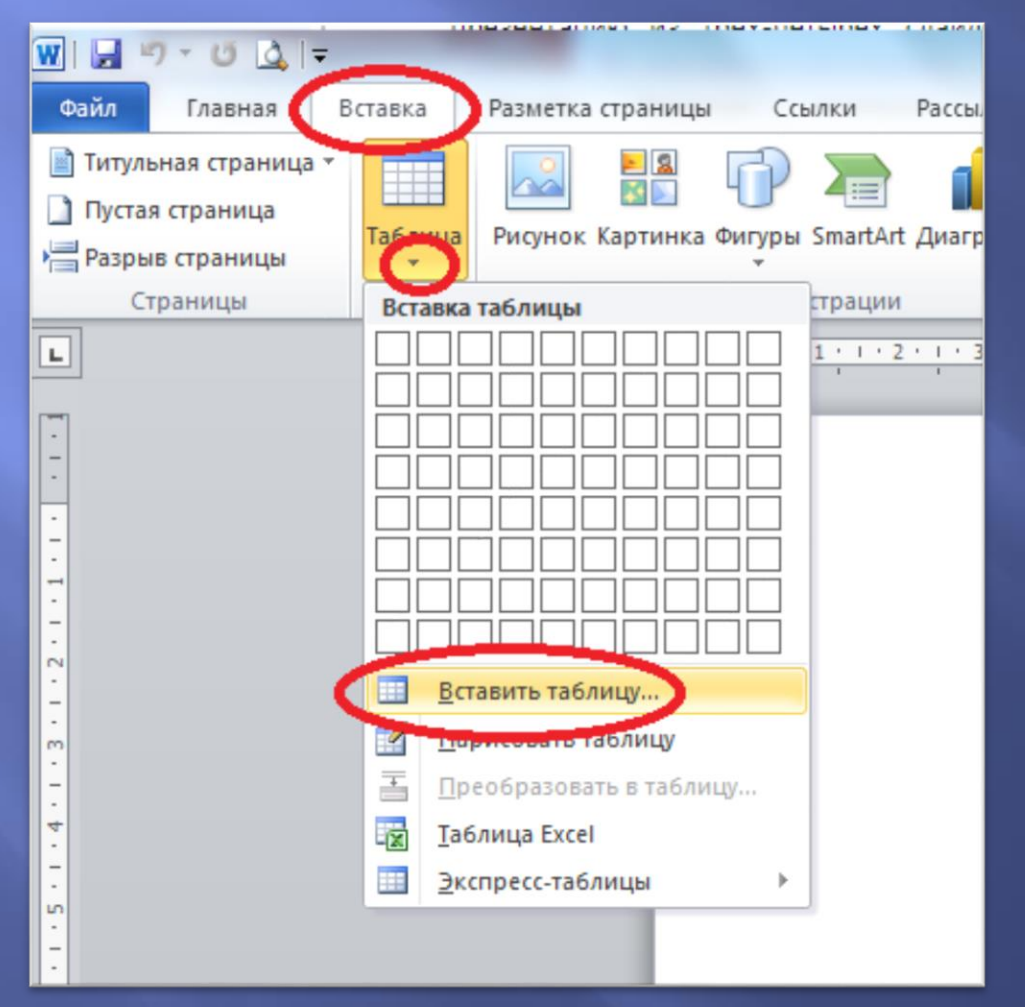

#### Вставка таблиц

| Размер таблицы          |                 |
|-------------------------|-----------------|
| <u>Ч</u> исло столбцов: | 5 🔶             |
| Число строк:            | 2               |
| Автоподбор ширинь       | і столбцов      |
| посто <u>я</u> нная:    | Авто ≑          |
| По содержимом           | ΙΥ              |
| по ширине окна          | 3               |
| По умолчанию дл         | ля новых таблиц |
| ОК                      | Отмена          |

#### • Выравнивание в таблице

|    | <ul> <li>Появляется при выделенной таблице</li> </ul> |         |            |              |                 |           | Работа с таблицами            |             |          | Документ1 - W          |                                |       |            |
|----|-------------------------------------------------------|---------|------------|--------------|-----------------|-----------|-------------------------------|-------------|----------|------------------------|--------------------------------|-------|------------|
| ai | ін Мак                                                | ет Ссь  | ылки Ра    | ассылки      | Рецензирован    | ие Вид    | Констру                       | ктор Ма     | кет 🛛 🖓  | Что вы хотите сделать? |                                |       |            |
| Î  |                                                       |         |            |              |                 |           |                               |             |          | 🗓 Высота: 0,33 см      | и 🗘 🗄 Выровнять высоту строк   |       | A⇒         |
| Ba | ть Ластик<br>,                                        | Удалить | Вставить В | Вставить Вст | тавить Вставить | Объединит | <ul> <li>Разделить</li> </ul> | ь Разделить | Автоподб | ор 📮 Ширина: 0,39 см   | и 🌲 🛗 Выровнять ширину столбцо |       | аправление |
| 40 | /                                                     | Ť       | сверху     | снизу с      | лева справа     | яченки    | яченки                        | таолицу     | · ·      |                        |                                |       | TEKCIA     |
| 0  | вание                                                 |         | Строки     | и столбцы    | 5               | . C       | )бъединени                    | ie .        |          | Разм                   | ер ячейки                      | ы Выр | анивание   |
|    | 2                                                     | · · · 1 | · · #      | # # #        | i               | 1 • 3 • 1 | • 4 • 1                       | · 5 · ı     | · 6 · I  | . 7 8                  | · 9 · ı · 10 · ı · 11 · ı · 12 |       | 14 · 1     |

#### • Вставка длинного тире

- Ctrl+минус (с дополнительной клавиатуры)
- Набрать 2014, нажать Alt+х
- При нажатой клавише Alt, набрать на дополнительной клавиатуре 0105
- Через вставку символов